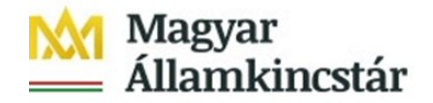

## Az Ügyfél Front-end szolgáltatásba történő első belépés leírása

Bejelentkezés az Ügyfél Front-end alkalmazásba:

Elérési útvonal: <u>www.allamkincstar.gov.hu</u> honlapon keresztül a felső menüsorban az "SZR ÜGYFÉL FRONT-END" feliratra kattintva.

| Magyar<br>Államkingstór              |                                                                                                    |  |
|--------------------------------------|----------------------------------------------------------------------------------------------------|--|
|                                      | 🔍 RÓLUNK NAPTÁR WEBKINCSTÁR MOBILKINCSTÁR TELEKINCSTÁR SZRÜGYFÉL FRONT-END KAPCSOLAT 😭 🛅 🛗               |  |
| CSALÁDTÁMOGATÁS EGÉSZSÉGBIZTOSÍTÁS N | NYUGDÍJ EGYÉB LAKOSSÁGI ÜGYEK NEM LAKOSSÁGI ÜGYEK KÖLTSÉGVETÉS ÖNKORMÁNYZATOK ÁLLAMPAPÍR VIDÉKFEJLESZTÉS |  |

A bejelentkező felületen, kérjük beírni a felhasználónevet. A felhasználó név mezőbe az email üzenetben megkapott egyedi azonosítószámot szükséges beírni, majd meg kell nyomni a "Jelszó módosítás" feliratot.

|                                                                                                    | Akadålymentes niz                                                                    | t Súg |
|----------------------------------------------------------------------------------------------------|--------------------------------------------------------------------------------------|-------|
| Magyar Államkincstár<br>Számlavezető Rendszer<br>Front-end<br>Lorem ipsum dölör sit amet, consectetur adpiscing ellt, sö<br>tempor incididunt ut labore et dölöre magna aliqua. | fél Bejelentkezés<br>Felhasználónév<br>Jelsző Ó<br>Bejelentkezés<br>Jelsző módositás |       |

A rendszer egy levelet küld a felhasználó e-mail címére. Az e-mail üzenetben található link hivatkozását kell kimásolni és a támogatott böngészőben nyitott inkognitó/privát ablakba bemásolva szükséges elindítani a jelszó módosítás folyamatát.

Itt lehet megadni az új jelszót (minimum 12 karakter, tartalmaznia kell kis- és nagybetűt (angol abc), számot és speciális karaktert például: !? # > %).

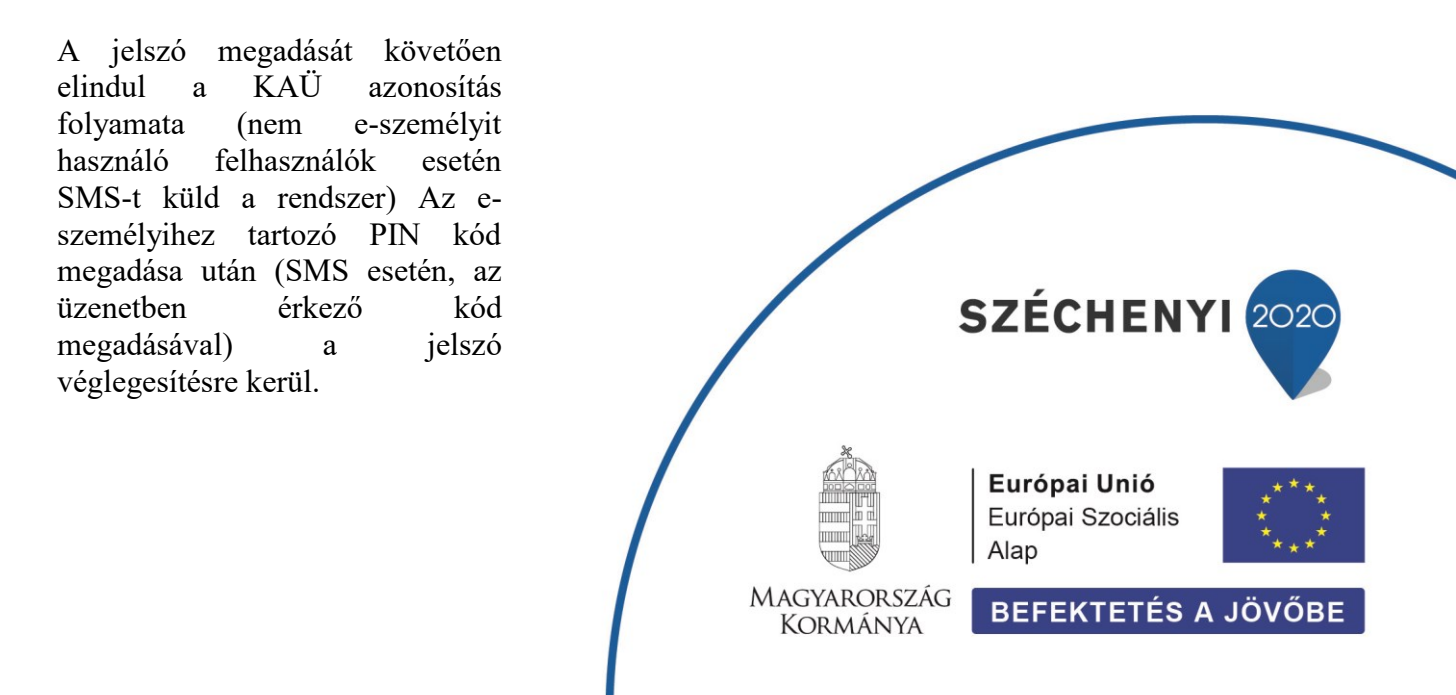

A megjelenő bejelentkező ablakban lehet az Ügyfél Front-end felületre bejelentkezni. Ezúttal a felhasználónév és a jelszó megadása után újabb KAÜ azonosítás kezdődik (vagy SMS kerül kiküldésre), az e-személyihez tartozó PIN kód megadása után (SMS esetén az üzenetben érkező kód megadásával) megtörténik a bejelentkezés az Ügyfél Front-endre.

Ezt a folyamatot csak az első bejelentkezéskor, vagy saját kezdeményezésre történő jelszó módosításakor kell végrehajtani, minden további bejelentkezés "felhasználónév", "jelszó", majd az azonosítási folyamat végrehajtásával történik.